# 2024年馬來西亞佛光山第十九期短期出家修道會報名流程 **Short-term Monastic Retreat Registration Guide**

#### 步驟 / Step 1:

欲報名參加短期出家修道會者,必須先注冊馬來西亞佛光山信徒活動報名系統,請至【線上 報名】點選注冊或登入。

Those who want to sign up for the Short-term Monastic Retreat must first register with the FGS Malaysia Member Activity Registration page. Please go to [Online Registration] and click to register or login.

#### 已注冊用戶者請選擇【登入】,新用戶注冊者請選擇【我是新人】。

If you are a registered user, please select [Login], and if you are a new user, please select [First Time Registration].

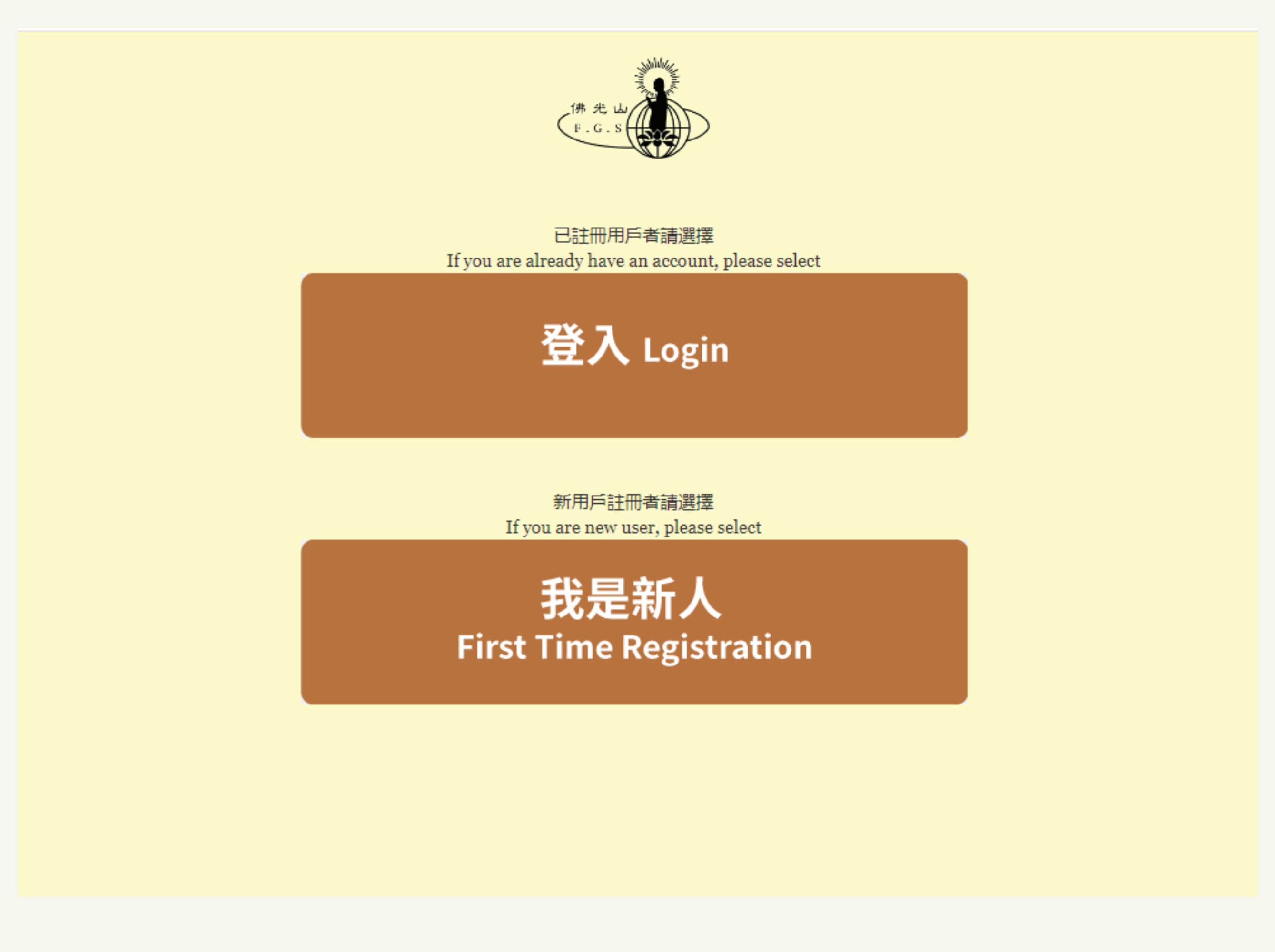

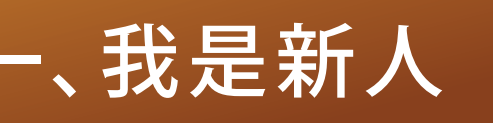

#### 第一次參加東禪寺短期出家修道會/三皈五戒典禮者: 登記註冊:填写基本个人资料注册后,点击 Continue. Sign up for new user account. Fill in your personal details and click "Continue"

| (# # the<br>F.G.S<br>活動報名/ Registration<br>您還沒擁有用戶.請註冊新用戶。You are new here. Sign up here. |                    |            |  |  |
|-------------------------------------------------------------------------------------------|--------------------|------------|--|--|
| 姓名 (中)/ Full Name (Chinese)                                                               |                    |            |  |  |
| 姓名 (英)/ Full Name (English)                                                               |                    |            |  |  |
| 性别/ Gender                                                                                | 女性 (Female) 🗸 🗸    |            |  |  |
| 國籍/ Nationality                                                                           | 馬來西亞 (MALAYSIAN) 🗸 |            |  |  |
| 身份證號碼(新)/ I/C No. (New)                                                                   |                    |            |  |  |
| 出生日期/ Date of birth                                                                       | 1 V Jan V 2024 V   |            |  |  |
| 聯絡(手提) / Mobile phone number (6012/ 603)                                                  |                    |            |  |  |
| 電子郵件/ Your current email address                                                          |                    |            |  |  |
| 國家/ Country                                                                               | 馬來西亞 (MALAYSIA) V  |            |  |  |
| Cancel to login page                                                                      |                    | Continue » |  |  |

#### 凡是參加過東禪寺短期出家修道會/三皈五戒典禮者: 直接登錄報名網站進行報名:輸入身份證號碼及手機號碼

Log in the registration website by entering your Identity Card number and mobile phone number.

|                                                                       | (# 先 山<br>F.G.s<br>活動報名/ Registration                                    |
|-----------------------------------------------------------------------|--------------------------------------------------------------------------|
| 身份證號碼/ Identity No. (E.g. MyKad:                                      |                                                                          |
| //0123101234)                                                         |                                                                          |
| 手提號碼 / Mobile No. (E.g. 01288888888)                                  |                                                                          |
|                                                                       | 登入/ Login                                                                |
| 您還沒擁有用戶?請在此註冊新用戶                                                      |                                                                          |
| Don't you have an account? Sign up here                               |                                                                          |
| 忘記密碼?請聯絡馬來西亞佛光山行政處 Tel:<br>Forgot password? Please contact our FGS of | 03-31911533<br>fice department for further assistance. Tel: 03-3191 1533 |
|                                                                       |                                                                          |

# 步驟 / Step 2:

進入報名頁面:看到2024年短期出家修道會,【點擊報名】 Click "Join Now" for Short-term Monastic Retreat in "Home" page.

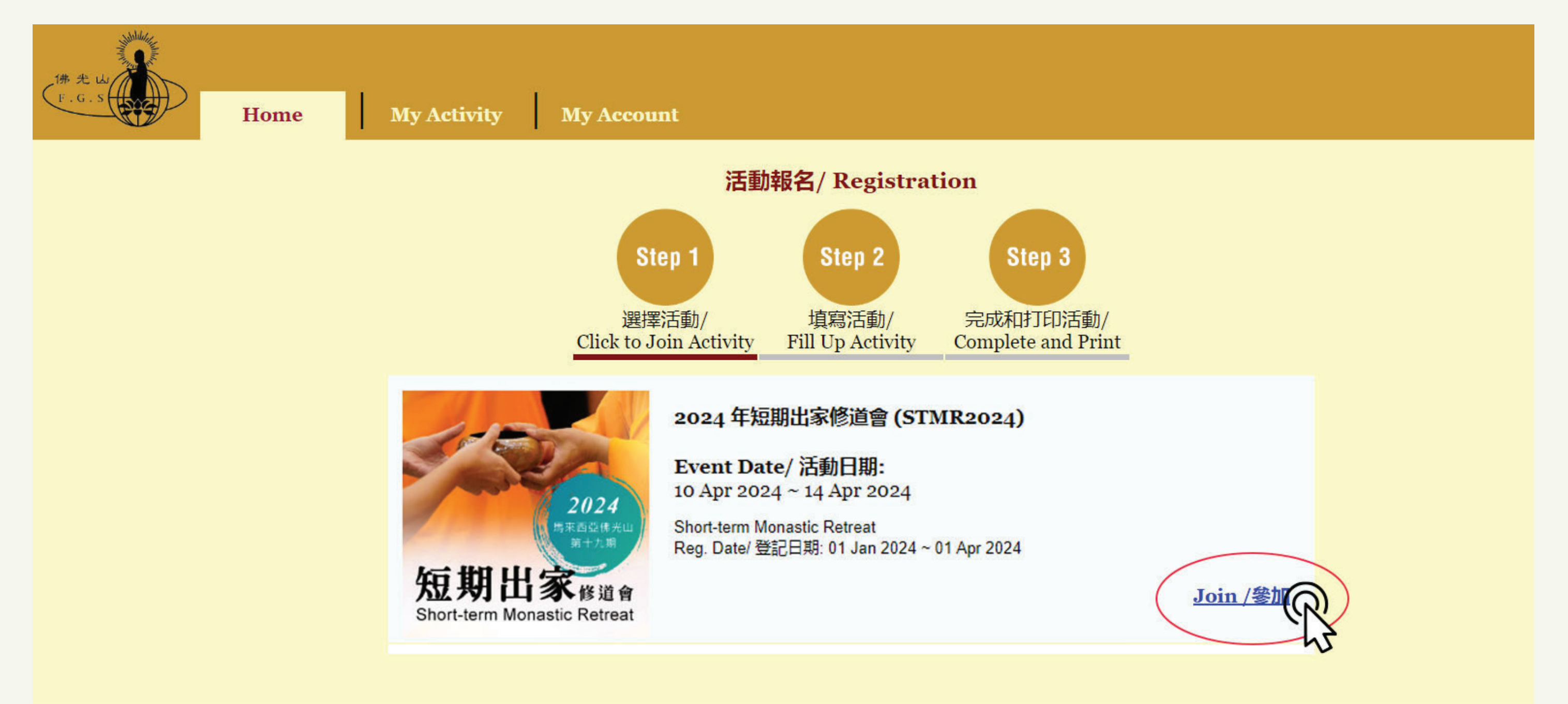

# 步驟 / Step 3:

報名前,請仔細閱讀短期出家修道會簡介。 Before registering, please read the introduction carefully.

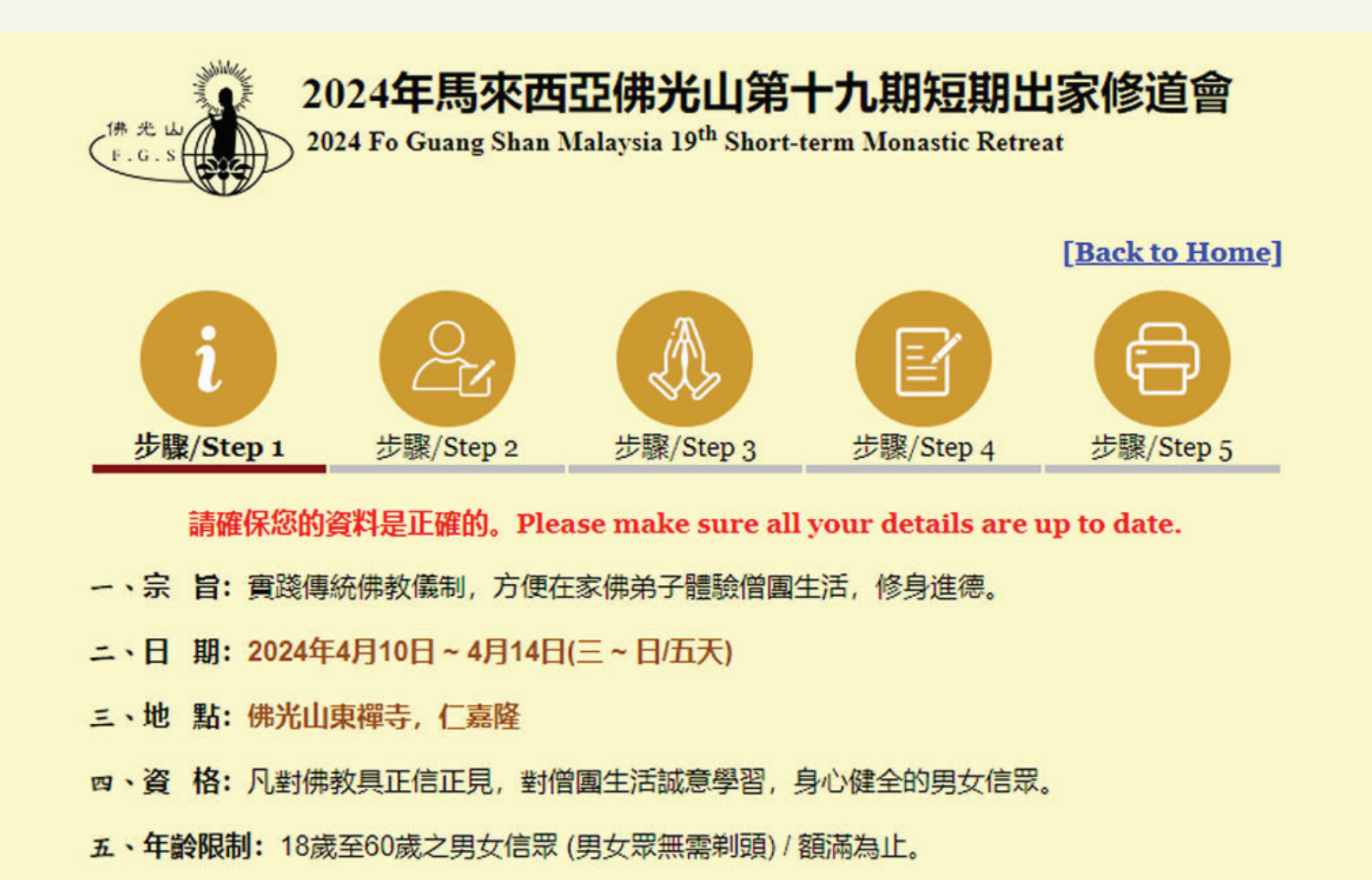

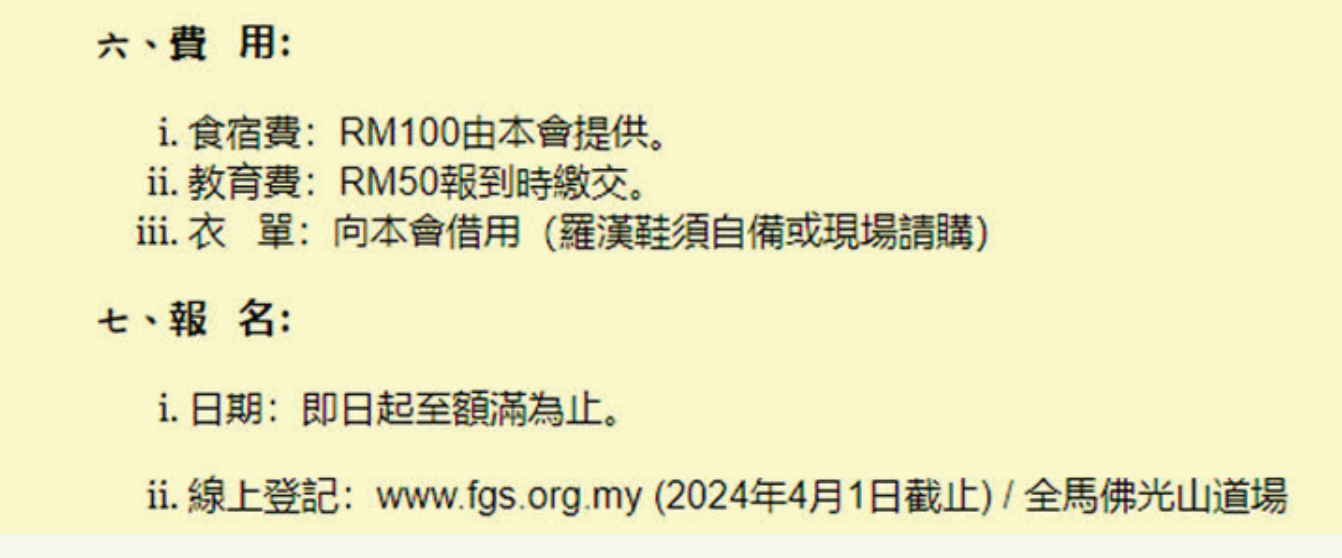

#### 步驟 / Step 4:

點擊報名"後,確認個人資料是否填寫完整。 Make sure all personal details are up to date.

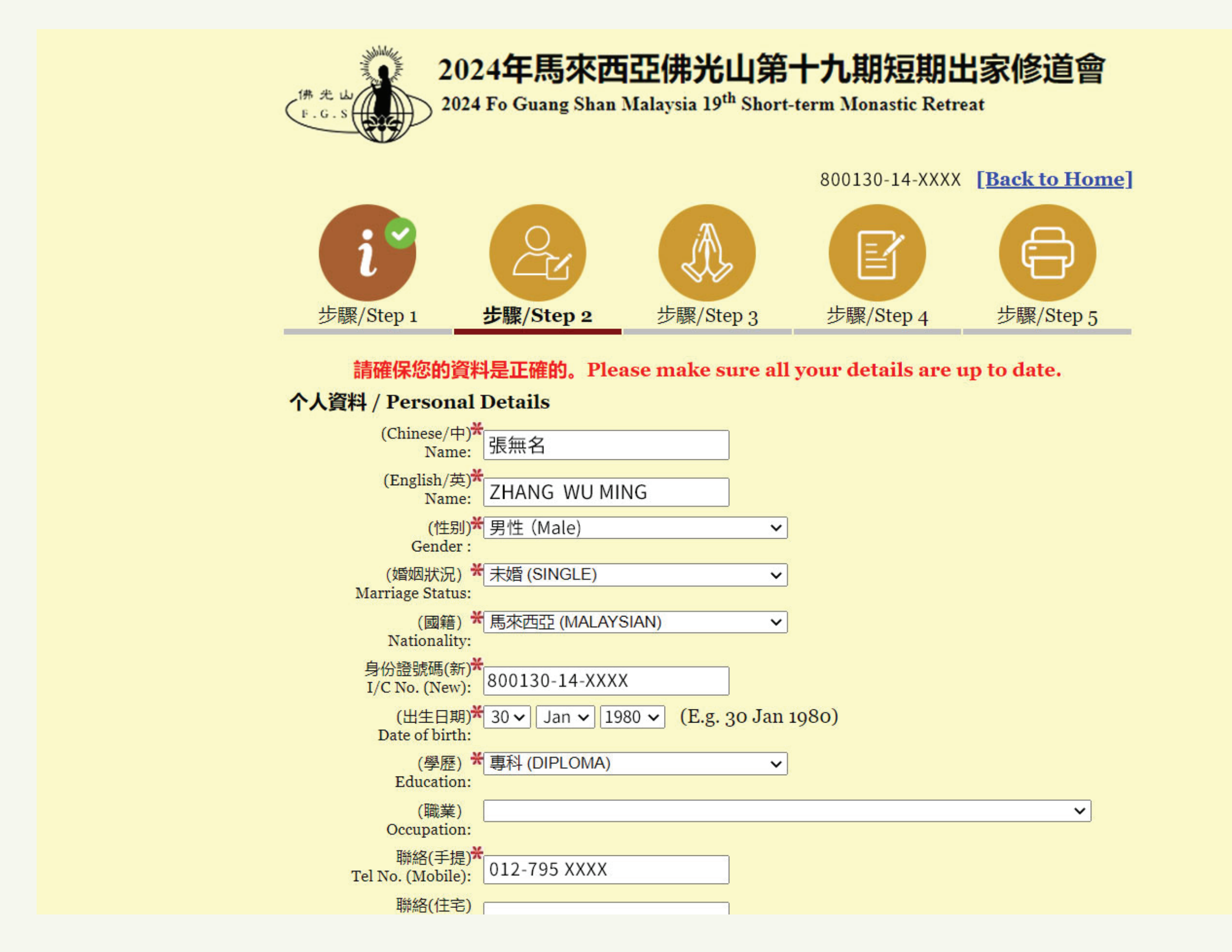

# 步驟 / Step 5:

資料填寫完整後,點擊"Save and Continue",繼續完成資料填寫 After filling in the details, click "Save and Continue".

| 語言能力 / LANGUAGE PROFICIENCY |                               |                |               |              |  |  |
|-----------------------------|-------------------------------|----------------|---------------|--------------|--|--|
| (書寫)<br>Written             | ☑ 華文 / Chinese                | ☑ 英文 / English | ☑ 馬來文 / Malay | □其他 / Others |  |  |
| (會話)<br>Spoken              | ☑ 華文 / Mandarin               | ☑ 英文 / English | ☑ 馬來文 / Malay | □其他 / Others |  |  |
| (                           | 書寫 / Written)<br>其他 / Others: |                |               |              |  |  |
|                             | (智話 / Spoken)<br>其他 / Others: |                |               |              |  |  |
| 專長 / S                      | KILLS                         |                |               |              |  |  |
| □烹館                         | (COOKERY)                     |                |               |              |  |  |
| 日語                          | □ 攝影/錄影 (PHOTO-FILMING)       |                |               |              |  |  |
| □寫作                         | □ 寫作 (WRITING SKILLS)         |                |               |              |  |  |
| ☑ 美]                        | ☑ 美工 (GRAPHIC DESIGN)         |                |               |              |  |  |
| ☑ 電服                        | (COMPUTER SKILL               | S)             |               |              |  |  |
| □表演                         | 雲術 (PERFORMING                | ARTS)          |               |              |  |  |
| □活動                         | 前策劃 (ACTIVITY PLA)            | NNING)         |               |              |  |  |
| □ 演訪                        | (SPEECH)                      |                |               |              |  |  |
| ☑ 佈置                        | (DECORATION)                  |                |               |              |  |  |
|                             | (其他專長)<br>Other Skills:       |                |               |              |  |  |
|                             | Save & C                      | ontinue        | R             |              |  |  |
|                             |                               |                |               |              |  |  |

#### 步驟 / Step 6:

選擇面試的道場及時間,輸入至少300字自傳後按【Submit】提交報名。

Select the interview venue and date, key in your biography (at least 300 words) and click "Submit".

| (車牌號碼)<br>Car Plat No.:                                                                                                    |  |
|----------------------------------------------------------------------------------------------------|--|
| (得知管道) 通過何管道知曉短期出家活動<br>Channel: Through which channel, did you get to know about this event? E.g. Dongzen website,<br>Friends, Poster, Social media eg facebook, Newspapers or FGS Malaysia (other venues) |  |
| 備註<br>Remark:                                                                                                    |  |
| 自傳(三百字以上)/ Your Biography (At least 300 words)                                                                                                    |  |
|                                                                                                    |  |
|                                                                                                    |  |
|                                                                                                    |  |
| 出家誓願                                                                                                    |  |
| 出家期間 / During Retreat:                                                                                                    |  |
| 1. 恪遵佛陀之戒律規範,誓不違犯。I vow to abide by the Buddhist precepts during the retreat.                                                                                                    |  |
| 2. 遵守佛光山之道風規定及接受其領導,誓不違犯。I vow to abide by the rules and regulations of the temple during the retreat.                                                                                                    |  |
|                                                                                                    |  |
| Submit                                                                                                    |  |
|                                                                                                    |  |

#### 步驟 / Step 7:

提交報名表格後,請務必列印面試通知單,並依選擇日期至道場面試。

After submitting the registration form, please print out the notice and bring it along to your interview session.

| (je                                                                                                    |               |                   |                    |             |  |
|----------------------------------------------------------------------------------------------------|---------------|-------------------|--------------------|-------------|--|
| 步驟/Step 1                                                                                                    | 步驟/Step 2     | 步驟/Step 3         | 步驟/Step 4          | 步驟/Step 5   |  |
| 請確保您的資                                                                                                    | 料是正確的。Ple     | ase make sure all | your details are ı | ıp to date. |  |
| 恭喜您報名成功!<br>Congratulations! You had registered successfully                                                                                                    |               |                   |                    |             |  |
| 注意事項 /Importar                                                                                                    | nt Notes:     | U                 |                    |             |  |
| 請務必打印「面試通知單」, 依選定的日期前往選定的道場面試。Print out the "interview notice" and attend the interview as the venue and date that selected                                                                                                    |               |                   |                    |             |  |
| 200<br>210<br>210<br>元誌 10<br>天後,可上網查詢面試結果。若錄取,請打印「報到通知單」,於報到當天交到報到<br>處。Check the interview result online after 10 days. If you have been accepted, print the<br>"Reporting notice" and submit it to the reporting counter upon arrival |               |                   |                    |             |  |
| 3. 凡報名短期出家者,捨戒後會受持三皈五戒,不需再另外報名填寫「三皈五戒」。You will be registered in the Taking Three Refuges and Five Precepts Ceremony by default.                                                                                                    |               |                   |                    |             |  |
| (面試地<br>點) /Interview<br>Location                                                                                                    | :仁嘉隆: 東禪      | 诗 (FGS Dong Zen T | 'emple)            |             |  |
| (面試日<br>期) /Interview Time                                                                                                    | e : 2024年3月1( | )日(星期日)2:00P      | PM - 5:00PM        |             |  |
| (一) 個人資料 /<br>Personal Details                                                                                                    |               |                   |                    |             |  |
| (登記編號)/Ref.<br>No.                                                                                                    | : STMR202400  | 000               |                    |             |  |
| (Chinese/<br>中) /Name                                                                                                    | : 張無名         | (身高:165.00 /年齡    | :42)               |             |  |

# 步驟 / Step 8:

面試順利後一星期,請登錄報名網站,點擊【My Activity】頁面選擇"2024年短期出家 修道會"列印報到通知單。

One week after the interview session, log in to the website. Select "2024 Short Term Monastic Retreat" in "My Activity" page. Please print out the registration summary and bring it along to the event registration counter.